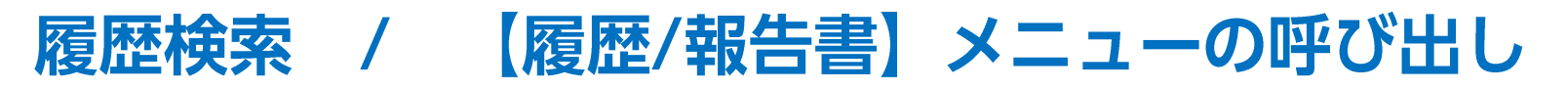

拡大

メニューバーからパネルの画面状態の設定ができます。

#### 【設定方法】

①取引画面上部の【履歴/報告書】をクリックし、表示している履歴にカーソルを合わせると画面状態の設定一覧が表示されます。

| 🗳 LION FX 設定 表示 情報 クイック注文 特殊注文 チャート 入出金 オプション                                              | 引 履歴/報告書 サポート/サ-                         | -ビス情報 操作マニュアル                                | Q&A ウィンドウ 🖇 💼 🧟                       | ទ Q 🖴 火 16:33                      | 魔歴/協告書 サポート/サー | - ピス情報 操作マニュアル                                                                                                    |  |  |
|--------------------------------------------------------------------------------------------|------------------------------------------|----------------------------------------------|---------------------------------------|------------------------------------|----------------|----------------------------------------------------------------------------------------------------|--|--|
|                                                                                            | 約定履歴                                     |                                              | <b>%</b>                              | 件指定全決済 お知らせ                        | ARLE/HULL H    |                                                                                                    |  |  |
| 通託証拠金額 91,902,409 有効証拠金額 91,902,611 必要証拠金額 50,30                                           | 入出金履歷                                    | 20,000 評価損                                   | 202 有効比率                              | 182,708.96%                        | 約定憲歴           |                                                                                                    |  |  |
| ◎洗注文 🖉買注文 📚 クイック注文 🐳 一括注文 国レートパネル 🗃                                                        | ,                                        | ፪ (●ボジション一覧 )                                | 証拠金状況 🗐 ボジション集計                       |                                    | 注文履歴           |                                                                                                    |  |  |
| 12/3安值)                                                                                    | 注文履歷                                     | 2 復元                                         |                                       |                                    | コルム常知          |                                                                                                    |  |  |
| ● ● ● レートパネル 両建なし 通常注文                                                                     |                                          | 最小化                                          |                                       | ۵ 🗇                                | 人出金履從          | 20,000 評価損益                                                                                                    |  |  |
| 💶 • USD/JPY 0.3 🔳 • EUR/JPY 0.5 🐺 • GBP/JI                                                 | Y 1.3                                    | <ul> <li>服入10</li> <li>取引画面内ウィンドウ</li> </ul> | 0.7 🎽 NZD/JPY                         | 1.0                                |                |                                                                                                    |  |  |
| BID 113.70° ASK 113.70° 128.39° ASK 128.40 <sup>4</sup> 150.98                             | 2 ASK 150.99 <sup>5</sup>                | BI 分離ウィンドウ く<br>最前面ウィンドウ                     | 80.58 <sup>2</sup> 74.50 <sup>1</sup> | ASK 74.511 _                       | 当日約定履歴(自動更新)   | € ●ポジション一覧 ¥                                                                                                    |  |  |
| Lot数 1 ♀ Ⅲ Lot数 1 ♀ Ⅲ Lot数 1 ♀ Ⅲ Lot数                                                      | 1 🗘 🎟                                    | Lc 初期位置<br><sup>11</sup> 閉じる                 | Lot数<br>1Lot=1,000                    | 1.0.                               | 報告書のダウンロード     |                                                                                                    |  |  |
| I•I• CAD/JPY         1.7         I • CHF/JPY         3.0         I • ZAR/JI                | Y                                        |                                              | 1.9 EUR/USD                           | 0.4                                |                | in the second second se |  |  |
| BID 89.30 <sup>5</sup> 89.32 <sup>2</sup> BID 122.94 <sup>1</sup> 122.97 <sup>1</sup> 7.16 | <sup>АSK</sup> 7. <b>17</b> <sup>1</sup> | ыр<br>8.29 <sup>4</sup> Азк                  | 8.31 <sup>3</sup> 1.1293 <sup>7</sup> | ляк<br>1.12 <b>94</b> <sup>1</sup> | 注文履歷           | 2 復元                                                                                                    |  |  |
| Lot版 1 0 III Lot版 1 0 III Lot版                                                             | 1 0 11                                   | Lot数 1 个 #                                   | Lot数                                  | 1 A III                            |                | 早小小                                                                                                    |  |  |
| ● ● 全 注文一覧                                                                                 | ۰ 🕒 🕲                                    | ノート一覧 両建なし 通常注                               | έχ                                    |                                    |                | HX/1/10                                                                                                    |  |  |
| Q কম্ব                                                                                     |                                          | BID ASK<br>113 700 113 703                   | Lot版 取引单位 Open                        | High<br>113 739 (16:07:35) 1       |                | 最大化                                                                                                    |  |  |
| □ 注文番号 注文状况 通貨ペア 注文手法 売買 注文区分 両建 決測                                                        | 順序 決済順序(オ: EUB/JPY                       | 128.399 128.404                              | 1 1 1000 128.053                      | 128,469 (15:28:31)                 |                |                                                                                                    |  |  |
| 2134100000186203 注文中 USD/JPY 通常 見 売買 なし FI                                                 | O GBP/JPY                                | 150.982 150.995                              | 1 1 1.000 150.856                     | 151.368 (15:27:44)                 | 1.3            | ■ 取引画面内ウィンドウ                                                                                                    |  |  |
| - 213410000186103 注文中 LISD/IPY 通愛 <b>FI</b> 市間 たし FI<br>● ● ■ ポジション一覧                      |                                          | 80.575 80.582                                | 1 1 1.000 80.041                      | 80.633 (16:08:32)                  | ACK            |                                                                                                    |  |  |
| ◆決済注文 ○ すべて Ø                                                                              | CSVH71 E NZD/JPY                         | 74.501 74.511                                | 1 1 1,000 76.632                      | 77.017 (16:08:36)                  | ASK            | D 万瓶ワイントワ                                                                                                    |  |  |
|                                                                                            | ジション損益 未実現: CAD/JPY                      | 89.305 89.322                                | 1 2 11 1,000 88.941                   | 89.373 (16:08:05)                  | 150 995        | 最前面ウィンドウ                                                                                                    |  |  |
| 2134100000097103 EUR/JPY 👼 1 1 128.286 128.404 -118                                        | -118 🔍 🔍 🔿 🦻 🤊                           | <b>『ジション集計</b>                               |                                       | 全決済注文 🚷 🖻                          | 150.00         | 10.02100 - 1 - 1 -                                                                                                    |  |  |
| 2134100000097003 USD/JPY 🕱 5 5 113.684 113.700 16                                          | 80 決済注文                                  | ─括売決済注文   ~ ) ( 一括買                          | 買決済注文 🔷 🗆 集計表示                        |                                    |                | 1。初期位置                                                                                                    |  |  |
|                                                                                            | 340 通貨/                                  | ペア 売ポジション 売値平均                               | 向 買ポジション 買値平均 必要証拠金券                  | i ポジション損益 未実現スワ                    | 1 🗸 🏭          | 11 88197                                                                                                    |  |  |
|                                                                                            |                                          | JPY 0 0.0                                    | 000 10 113.668 45,00                  | 0 320                              |                | ** 闭しる                                                                                                    |  |  |
| ● ● ● 注文履歴                                                                                 | EUR/                                     | JPY 1 128.2                                  | 286 0 0.000 5,30                      | 0 -118                             | 1.0            | C THY/JPY                                                                                                    |  |  |
| + デフォルト                                                                                    |                                          |                                              |                                       |                                    |                |                                                                                                    |  |  |

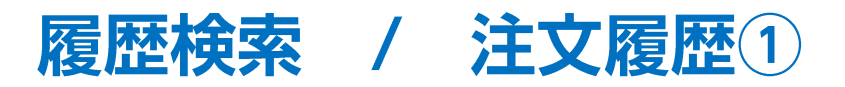

注文の履歴を確認できます。

 【履歴/報告書】→【注文履歴】をクリック すると「注文履歴」が表示されます。

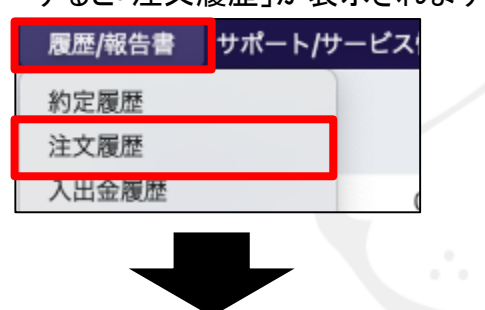

② Q当日(NYCL) をクリックして、 通貨ペア、売買区分、注文日時を指定します。

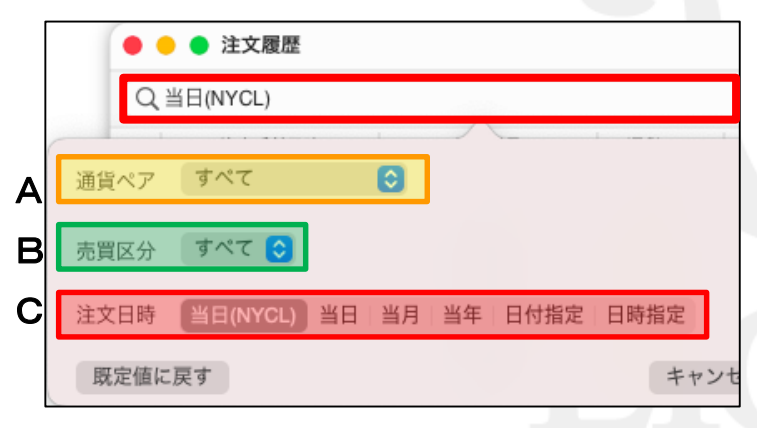

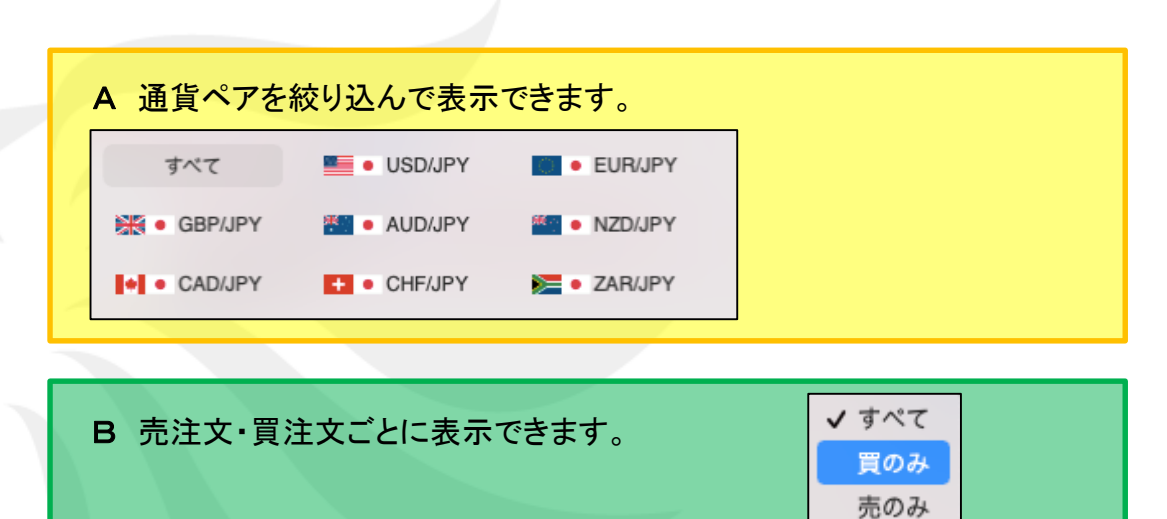

C 期間を【当日(NYCL)】【当日】・【当月】・【当年】・【日付指定】・【日時指定】 に絞って表示できます。

| 【日付指定】・【日時指定】を選択した場合は、 | 開始      |
|------------------------|---------|
| 日付や時間を指定します。           | 11.07.0 |
| カレンダーから選択でき、時間の設定が     | 終了      |
| 時・分単位でできます。            |         |
| 直接入力か、上下キーボタンで設定ができます。 | )       |
|                        |         |

| 開始 | 2021/ 8/ 4 | 0:00  | ≎ Ⅲ |
|----|------------|-------|-----|
| 終了 | 2021/ 8/ 5 | 23:59 | ≎ Ⅲ |

Þ

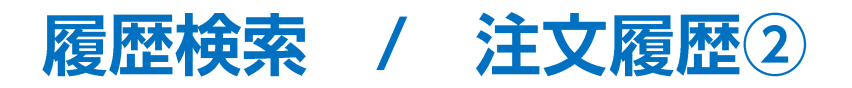

|                                                                                                    |                                     |                          | 表示されている画面を印刷できます。      |                           |         |      |                                   |                       |        |      |         |  |
|----------------------------------------------------------------------------------------------------|-------------------------------------|--------------------------|------------------------|---------------------------|---------|------|-----------------------------------|-----------------------|--------|------|---------|--|
| ③条件を設定し、【決定】をクリック<br>注文履歴が表示されます。                                                                                                    | フすると                                | •                        | 主文履歴 1件選択              | 変更履歴                      |         | •    | 百姓、县                              | <b>奴</b> 百 新 10:04:00 | 1~100件 |      |         |  |
|                                                                                                    |                                     | 4                        | 0000/0F1, 当年<br>注文番付日時 | 注立垂早                      | 溝賃ペア    | ●    | 史新取                               | 院史初 19.24.00<br>注文区公  | mat    |      | 1山刀 ==  |  |
| 通貨ペア 📃 🖲 USD/JPY 📀                                                                                                    |                                     |                          | 2021/08/09 19:23:48    | 注义量与<br>2122 100001192403 | USD/JPY | 通常   | 買                                 | 売買                    | 両足なし   | FIFO | 天月(オンジョ |  |
| 売買区分 すべて 📀                                                                                                    |                                     |                          | 2021.08/09 19:20:51    | 2122 100001191703         | USD/JPY | 通常   | 買                                 | 売買                    | なし     | FIFO |         |  |
| 注文日時 当日(NYCL) 当日 当月 当年 日付指定 日時指定                                                                                                    |                                     |                          | 2021.08/09 19:19:51    | 2122100001191403          | USD/JPY | 通常   | 買                                 | 売買                    | なし     | FIFO |         |  |
|                                                                                                    |                                     |                          | 2021.08/06 15:51:26    | 2121800002176403          | USD/JPY | 通常   | 買                                 | 売買                    | なし     | FIFO |         |  |
| ик.шес. Су т. г.                                                                                                    | ICTU IAC                            |                          | 2021.08/06 02:47:31    | 2121700001068903          | USD/JPY | IF   | 買                                 | 売買                    | なし     | FIFO |         |  |
|                                                                                                    |                                     |                          | 2021.08/06 02:47:31    | 2121700001068903          | USD/JPY | DONE | 売                                 | 決済                    | なし     |      |         |  |
|                                                                                                    |                                     |                          | 2021.08/03 15:33:30    | 2121500000403403          | USD/JPY | 通常   | 売                                 | 指定決済                  | なし     |      |         |  |
|                                                                                                    |                                     |                          | 2021 08/03 15:33:30    | 2121500000403303          | USD/JPY | 诵常   | 赤                                 | 指定決済                  | なし     |      |         |  |
|                                                                                                    |                                     |                          |                        | •                         |         |      |                                   |                       | +      |      |         |  |
| <ul> <li>約定履歴</li> <li>訂正・取消をした注文は、注文の行をクリックすると</li> <li>CSVデータとしてダウンロードできます。</li> <li>画面に表示している項目のみ出力か、</li> <li>全ての項目を出力するかを選ぶことが</li> </ul> |                                     |                          |                        |                           |         |      | きます。<br>出力か、<br>ぶことが <sup>、</sup> | できます。                 |        |      |         |  |
| ● ● 注: 機歴 1件還択〔変更履歴〕<br>【 Q. USD/JPY, 当年                                                                                                    | ○ 更新 最終                             | <b>又 戸 /復</b><br>逐更新 19: |                        | τ9。<br>-η( []) γ          | לוואל   | すると  |                                   |                       |        |      |         |  |
| 注文番号     通貨       ✓     2021/08/09 19:23:48     2122100001192403     USD/                                                                      | ペア 注文手法 売買<br>JPY 通常 <mark>買</mark> | 注文区分                     | 「履歴検                   | 索条件の入力                    | シリン     | 面が表  | 示され                               | はす。                   |        |      |         |  |

# 困った時は…

当社に対するご意見・ご質問・ご要望などがございましたら、下記の連絡先にて、お気軽にご連絡ください。

### ▶電話でのお問い合わせ

0120-63-0727(フリーダイヤル)

06-6534-0708

(お客様からのご意見、ご要望にお応えできるように、お電話を録音させていただくことがあります。)

#### ▶FAXでのお問い合わせ

0120-34-0709(フリーダイヤル) 06-6534-0709

### ▶E-mailでのお問い合わせ

E-mail: info@hirose-fx.co.jp

## ▶お問い合わせフォームでのお問い合わせ https://hirose-fx.co.jp/form/contact/